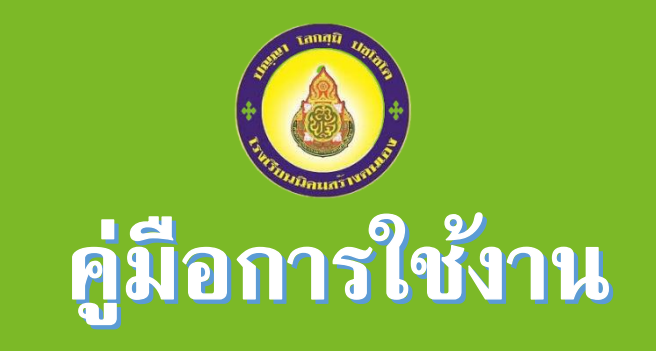

### ระบบตรวจสอบผลการเรียน

# โรงเรียนนิคมสร้างตนเอง

## สำนักงานเขตพื้นที่การศึกษาประถมศึกษา สุราษฎร์ธานี เขต ๑

#### ขั้นตอนการเข้าสู่ระบบ

de

<mark>บักเรียบกรอจสอบ</mark> เผลการเรียบ

- 1. ให้นักเรียนเข้าสู่เว็บไซต์โรงเรียนนิคมสร้างตนเอง (<u>http://nikhomsurat.ac.th/</u>)
- 2. เลือกกดเลือกคำสั่ง เมนูนักเรียนตรวจสอบผลการเรียน
- 3. เข้าสู่ระบบระบบตรวจสอบผลการเรียน

https://thaischool.gradeonline.in.th/login.php?school\_id=84100965

กรอกข้อมูลชื่อผู้ใช้ (หมายเลขบัตรประชาชนของนักเรียน)
รหัสผ่าน (เลขประจำตัวของนักเรียน)

| สำหรับนักเรียน<br>ซื่อยู่ใช้ |  |
|------------------------------|--|
| รหัสผ่าน                     |  |
| เข้าสู่ระบบ ยกเลิก           |  |
|                              |  |

| สำหรับนักเรียน<br>ชื่อผู้ใช้ 1849902342354 |  |
|--------------------------------------------|--|
| รหัสผ่าน                                   |  |
| เข้าสู่ระบบ ยกเลิก                         |  |
|                                            |  |

### 5. เลือกคำสั่งเข้าสู่ระบบ

|           | สำหรับนักเรียน                            |              |  |
|-----------|-------------------------------------------|--------------|--|
|           | ชื่อผู้ใช้ 1849902342354                  | ]            |  |
|           | รหัสผ่าน                                  | ]            |  |
|           | เมเล่าอาก มแหน                            |              |  |
|           |                                           |              |  |
| Copyright | t © 2015-2016 Webservice Co.,Ltd. All rig | its reserved |  |

- 6. เข้าสู่ระบบแบบรายงานผลการพัฒนาคุณภาพผู้เรียน โดยมีรายละเอียดดังนี้
  - รหัสประจำตัว
  - ชื่อ-นามสกุลนักเรียน
  - ระดับชั้น
  - เลขที่
  - ปีการศึกษา
  - ภาคเรียนที่
  - รหัสวิชา
  - ชื่อวิชา
  - หน่วยกิต
  - คะแนนเก็บ
  - คะแนนกลางภาค
  - คะแนนปลายภาค
  - คะแนนรวม
  - เกรดของแต่ละรายวิชา
  - เกรดเฉลี่ยในแต่ละภาคเรียนและเกรดเฉลี่ยตลอดปี

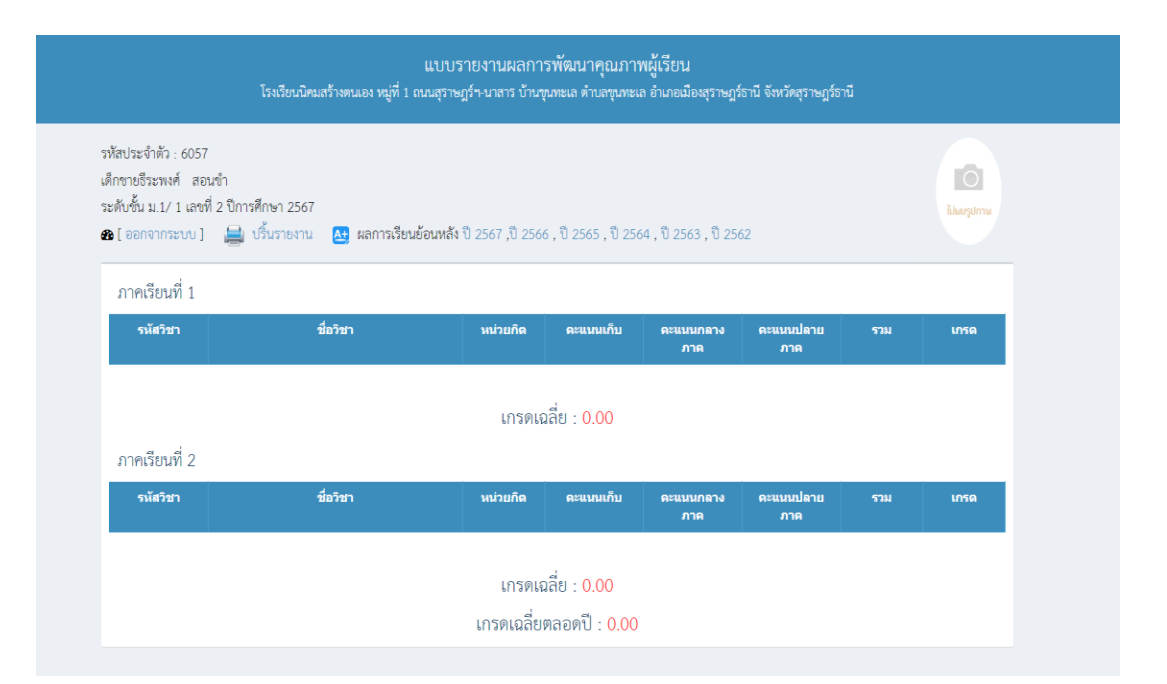

7. ระบบสามารถปริ้นรายงานผลการเรียนของนักเรียนแต่ละคนได้

| หมู่ที่ 1                                                                                | ถนนสุราษฎร์ฯ-นาสาร บ้าน         | โรงเรียนนิคมส<br>เขุนทะเล ตำบลขุน | รร้างตนเอง<br>พะเล อำเภอ | เมืองสุราษฎร์    | ร์ธานี จังหวัดสุ | ราษฎร์ธานี |                    |
|------------------------------------------------------------------------------------------|---------------------------------|-----------------------------------|--------------------------|------------------|------------------|------------|--------------------|
| ชื่อ-สกุล : เด็กซายธนก<br>รหัสประจำตัว : 6054<br>ระดับชั้น ม.1/1 เลขที่<br>ภาคเรียนที่ 1 | เร อุ่นศรี<br>1 ปีการศึกษา 2567 |                                   |                          |                  |                  |            |                    |
| รหัสวิชา                                                                                 | ชื่อวิชา                        | หน่วยกิต                          | คะแนนเก็บ                | คะแนน<br>กลางภาค | คะแนน<br>ปลายภาค | คะแนนรวม   | เกรด               |
| ภาคเรียนที่ 2                                                                            |                                 | · ·                               |                          |                  |                  |            |                    |
| รหัสวิชา                                                                                 | ชื่อวิชา                        | หน่วยกิต                          | คะแนนเก็บ                | คะแนน<br>กลางภาค | คะแนน<br>ปลายภาค | คะแนนรวม   | <mark>เ</mark> กรด |
|                                                                                          |                                 | d                                 |                          |                  |                  |            |                    |

8. ระบบสามารถดูผลการเรียนย้อนหลังในแต่ละปีการศึกษา

| โสประจำตัว : 6054<br>กซายธนกร อุ่นศรี<br>ดับชั้น ป.3/ 1 เลชที่ 1 ปีกา: | เร็จเรียนนัคมสร้างตนเอง หมูที่ 1 เ<br>เส็กษา 2563 | ด้นนสุราษฎรีข-มาสาร บ้านจุ | < ปี อรรร ปี อร                 | ล อำเภอเมองสุราษฎร | รอาน จังหวัดสุราษฎร์ธา | าน  | <b>เ</b> บ้านบรูปภาพ |
|------------------------------------------------------------------------|---------------------------------------------------|----------------------------|---------------------------------|--------------------|------------------------|-----|----------------------|
| รหัสวิชา                                                               | ชื่อวิชา                                          | หน่วยกิด                   | 6 , 0 2363 , 0 236<br>คะแนนเก็บ | คะแนนกลาง<br>ภาค   | คะแนนปลาย<br>ภาค       | รวม | เกรด                 |